# Section 13 Withdrawal Certification

The following instructions explain how to certify a member account withdrawal and reemployed retiree payment in ESS.

## **Accessing a Withdrawal Certification**

#### Step 1

You will receive an email when a withdrawal certification is ready to complete.

To access the certification from the home page:

- Click on "Withdrawal Certification" in the banner menu, or
- Click on "Withdrawal Certification" in the Outstanding Reports section.

This will take you to the Reports To Be Completed tab of the Withdrawal Certification screen shown on the next page.

| Home Make a Payment Paym | Additional Tools                                                                                                    | Reemployed Retiree Notification Employer Reports                                                                                                    | Deposit & Service Reports Withdrawal Certification                                                                                                    |
|--------------------------|----------------------------------------------------------------------------------------------------|----------------------------------------------------------------------------------------------------|----------------------------------------------------------------------------------------------------|
|                          | <ul> <li>Direct Debit Set Up</li> <li>Employer Contacts</li> <li>Employment Verification Reports</li> <li>Estimated Payroll</li> <li>GASB Reports</li> <li>Online Death Notification</li> <li>Pay Date Calendar</li> <li>Payroll Summary</li> <li>Pickup Plan Information</li> <li>Request Access</li> <li>Training Registration</li> <li>Violation Period Certification</li> </ul> | Report TypeNumber of<br>ReportsService Credit1Verification1Accrued Verification1Employment3Verification Reports3Annual Reporting1Withdrawal2Pay Date Calendar1Violation Period1 | Due<br>Date         Description         Amount           09/12/2023         Payroll-reported contributions due<br>09/15/2023         S5 employee<br>09/15/2023         S5 employee<br>09/15/2023           09/15/2023         Poarmotive cost-Kimberly<br>09/15/2023         Sc employee<br>08/15/2023         S5 employee<br>08/15/2023           Payment received - not yet applied         - \$276.85 |
|                          |                                                                                                    |                                                                                                    | News & Alerts                                                                                                    |

#### Step 2

- 1. Click on the employee's SSN to open the certification.
- 2. This will take you directly to the withdrawal certification screen for the member withdrawal (Page 3) or the reemployed payment (Page 4).

| <b>ST</b> SS | Home | Make a Payment | New Hire Notification | Reemployed Retiree Notification                                                                                     | Employer Reports  | Deposit & Service Repo | rts Withdrawal Certification | Documents |
|--------------|------|----------------|-----------------------|----------------------------------------------------------------------------------------------------|-------------------|------------------------|------------------------------|-----------|
|              |      |                | Withdrawal C          | Withdrawal Certification         Reports To Be Completed       Available for Updates       Submitted Certifications |                   |                        |                              |           |
|              |      |                | Employee SSN          | Employee Name                                                                                                    | Notification Date | Benefit Type           |                              |           |
|              |      |                | <u>XXX-XX-4385</u>    | DEJA, DEJA                                                                                                    | 07/15/2023        | Member Withdrawal      |                              |           |
|              |      |                | <u>XXX-XX-2842</u>    | ABBED, ABBED                                                                                                    | 06/19/2023        | Reemployed Payment     |                              |           |

#### **Navigation Notes**

- You will automatically be taken to the Reports To Be Completed tab when you access a withdrawal certification from the home page. Two types of certifications may be listed: member withdrawal and reemployed payment.
- The Available for Updates tab lists existing certifications in need of correction. STRS Ohio will notify you if a correction is needed. Once notified, click on this tab to make the necessary corrections.
- The Submitted Reports tab contains submitted certifications that are available for viewing or printing. Click on this tab if you want to view or print a certification.

## Certifying a Member Account Withdrawal

Once you click on the employee's SSN for a member withdrawal, you will be taken to the certification screen.

#### Step 1

Enter the following information for the member applying for account withdrawal:

- 1. Last day of service.
- 2. Last pay date.
- 3. Service credit earned for each year listed.
- 4. The alternative retirement plan (ARP) question appears for colleges and universities only. Click "Yes" if the member is currently contributing to an ARP. Then select the ARP provider from the dropdown menu. Otherwise, leave the selection marked as "No."
- 5. Include any comments necessary to help STRS Ohio process the withdrawal.

### Step 2

When finished, click "Save & Submit."

To print a copy of the certification after it has been submitted, click on the Submitted Certifications tab.

| SISS | Home | Make a Payment | New Hire Notification Reemployed Reliree Notification Employer Reports Deposit & Service Reports Withdrawal Certification Documents                                                                                                    |
|------|------|----------------|----------------------------------------------------------------------------------------------------|
|      |      |                | Withdrawal Certification                                                                                                    |
|      |      |                | Reports To Be Completed Available for Updates Submitted Certifications                                                                                                    |
|      |      |                | (For an STRS Ohio Member Applying for Account Withdrawal)                                                                                                    |
|      |      |                | Under Ohio law, employers must verify information and certify only accurate and correct information about an applicant's service<br>credit and contributions. This information is used to determine payment due to the applicant. Employers are required to reimburse<br>STRS Ohio for any overpayment of funds resulting from an error in employer certification.                                                                                                |
|      |      |                | Employee: DEJA, DEJA<br>SSN: XXX-XX-4385                                                                                                    |
|      |      |                | Tip! The member is still active because he or she has not terminated employment, is an applicant for employment, is on a leave of absence or has agreed to teach in the future. I cannot complete the certification at this time. I understand this will cancel the member's withdrawal application process.                                                                                                    |
|      |      |                | Last Day of Service //<br>Last Pay Date //                                                                                                    |
|      |      |                | FY 2023-2024     FY 2022-2023       Information to be reported on Annual Report     Service Credit Calculator                                                                                                    |
|      |      |                | Annual contributions will be based on reported payrolls. Click here to see current reported payrolls.                                                                                                    |
|      |      |                | Is this applicant currently contributing to an Alternative Retirement Plan (ARP) in an STRS Ohio-<br>covered position with your school?                                                                                                    |
|      |      |                | ARP Provider Name: Select Applicant's ARP Vendor   Select Applicant's ARP Vendor  AXA EQUITA  Optional comments (max FiDELITY I  LINCOLN NA  MASS MUTUA  NATIONWIDE  TIAA  VALIC  VALIC                                                                                                    |
|      |      |                | VOYA FINAN By submitting this Employer Certification, you are certifying that to the best of your knowledge the member named above, who is applying for an STRS Ohio-contributing position as defined in retirement law, is not on a leave of absence from such employment; does not have any other contractual status; is not an applicant for such employment, including subsititute teaching; and is under no verbal or written agreement for future teaching. |
|      |      |                | Back to List Save & Submit                                                                                                    |

**Tip!** If the member is still working, click the box under the member's name and Social Security number. (A check mark will appear.) Then click "Save & Submit."

## Certifying a Reemployed Retiree Payment

Once you click on the employee's SSN for a reemployed payment, you will be taken to the certification screen.

#### Step 1

Enter the following information for the member applying for a reemployed payment:

- 1. Last day of service.
- 2. Last pay date.
- 3. Employee contributions for each year listed.
- 4. Include any comments necessary to help STRS Ohio process the payment.

#### Step 2

When finished, click "Save & Submit."

To print a copy of the certification after it has been submitted, click on the Submitted Certifications tab.

| \$T\$\$ | Home | Make a Payment | New H | ire Notification Reemployed Retiree Notification Employer Reports Deposit & Service Reports <u>Withdrawal Certification</u> Documents                                                                                                    |
|---------|------|----------------|-------|----------------------------------------------------------------------------------------------------|
|         |      |                |       | Withdrawal Certification                                                                                                    |
|         |      |                |       | Reports To Be Completed Available for Updates Submitted Certifications                                                                                                    |
|         |      |                |       | (For an STRS Ohio Reemployed Retiree Applying for Reemployed Payment)                                                                                                    |
|         |      |                |       | Under Ohio law, employers must verify information and certify only accurate and correct information about an applicant's<br>contributions. This information is used to determine payment due to the applicant. Employers are required to reimburse STRS Ohio<br>for any overpayment of funds resulting from an error in employer certification.                                                                                                    |
|         |      |                |       | Employee: ABBED, ABBED<br>SSN: XXX-XX-2842                                                                                                    |
|         |      |                | Tip!  | The reemployed retiree is still active because he or she has not terminated employment, is an applicant for employment, is on a leave of absence or has agreed to teach in<br>the future. I cannot complete the certification at this time. I understand this will cancel the reemployed retiree's application process.                                                                                                    |
|         |      |                |       | Last Day of Service //  Last Pay Date //                                                                                                    |
|         |      |                |       | FY 2022-2023                                                                                                    |
|         |      |                |       | Employee controutions S                                                                                                    |
|         |      |                |       | Optional comments (max 500 characters)                                                                                                    |
|         |      |                |       |                                                                                                    |
|         |      |                |       | By submitting this Employer Certification, you are certifying that to the best of your knowledge the member named above, who is applying for an STRS Ohio-contributing position as defined in retirement law; is not on a leave of absence from such employment; does not have any other contractual status; is not an applicant for such employment, including substitute teaching; and is under no verbal or written agreement for future teaching. |
|         |      |                |       | Back to List Save & Submit                                                                                                    |

**Tip!** If the member is still working, click the box under the member's name and Social Security number. (A check mark will appear.) Then click "Save & Submit."